## ワンタイムパスワード機能について

- 1. ワンタイムパスワード機能
  - (1)パソコンでインターネットバンキングにログインする際、その都度お客さまが所有 する携帯電話、スマートフォン(以下携帯電話等とします。)から取得したパスワー ドにより本人確認を行う機能です。(携帯電話等の利用が必須となります)
  - (2) パスワードは約1分ごとに変化し、第3者が取得しても1分後にはそのパスワード は無効となるため、セキュリティレベルが非常に高くなります。
  - (3) モバイルバンキング(iモード、Ezweb、Yahoo!ケータイ)ではご利用い ただけません。ブラウザのみでの利用となります。

## 2. ご利用方法

トークン発行手続

ワンタイムパスワードのご利用を開始するには、お客さまがインターネットバンキングの 画面上と携帯電話等で登録を行う必要があります。

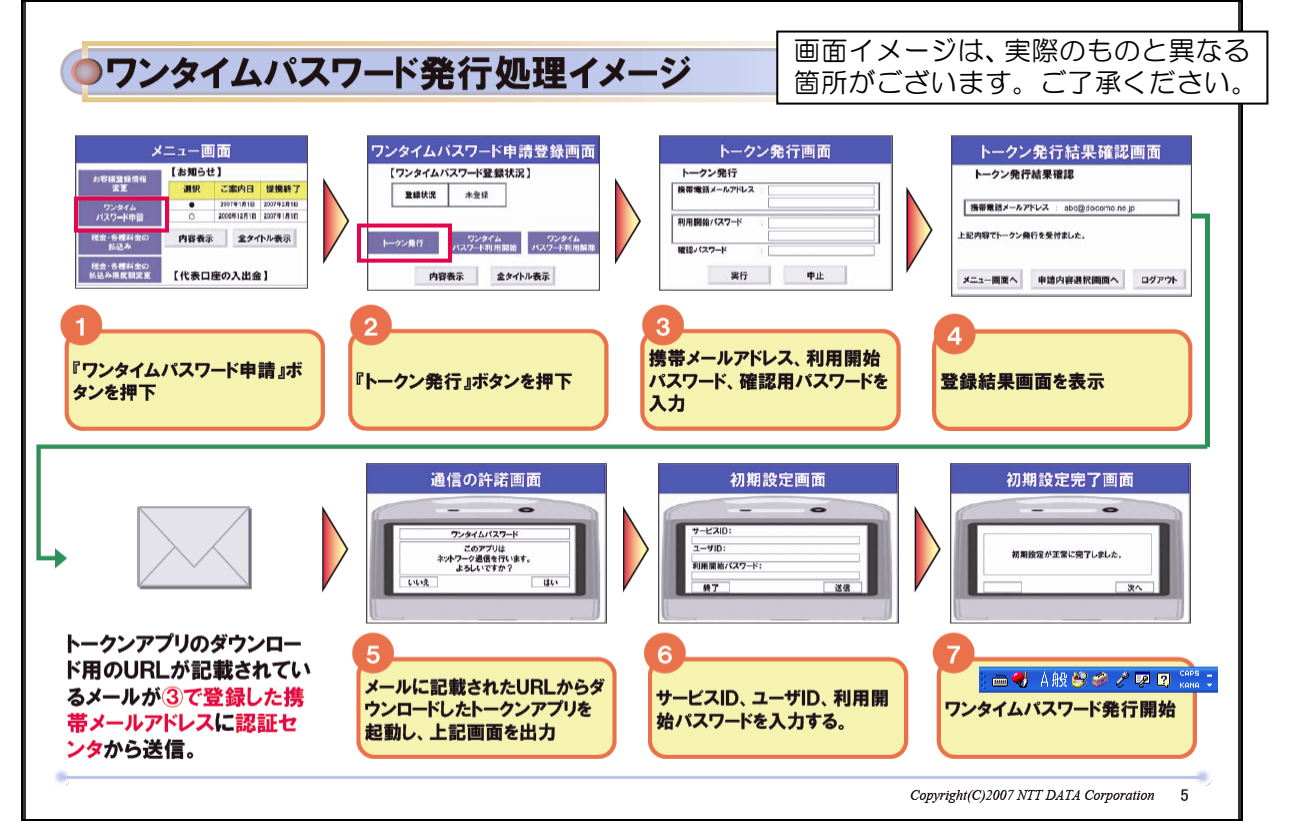

トークンとは?

トークンとは、携帯電話またはスマートフォンに ワンタイムパスワードを表示するためのソ フトです。

パソコン設定

① インターネットバンキングにログインし、メニューボタンの[各種お申込・手続き]
 → [ワンタイムパスワード申請] をクリックしてください。

- ② 「**ワンタイムパスワード申請内容選択画面」**の「**トークン発行」**をクリックしてくだ さい。
- ③ 「トークン発行画面(ソフトウェアトークン発行情報入力)」画面で
   ア.携帯メールアドレス
   イ.利用開始パスワード(任意の数字4桁から8桁)
   を入力して「次へ」ボタンをクリックしてください。
- ④ 「トークン発行画面(ソフトウェアトークン発行情報入力内容確認)」画面で、入力 した携帯メールアドレスを確認し、「確認用パスワード」を入力してください。
- ⑤「トークン発行結果確認画面」が表示され、③で登録した携帯メールアドレス宛に「ワンタイムパスワードアプリ」のダウンロードURL情報が送信されます。この画面で表示される「サービスID」や「ユーザID」は携帯電話等での初期設定時(⑦)に必要となります。
- 携帯電話等設定
  - ⑥ メールに記載されたURLからダウンロードしたトークンアプリを起動し、ダウンロードしてください。
  - ⑦ 「サービスID」、「ユーザID」、「利用開始パスワード」(③で入力したもの)を入 力して、「送信」してください。
  - ⑧ 初期設定の完了となります。
  - (2)利用開始登録

| ジーン画面         メニュー画面           ::::::::::::::::::::::::::::::::::::         | ワンタイムバスワード申請登録画面         ワンタイムバスワード利用開始画面           【ワンタイムパスワード利用開始         アンタイムパスワード利用開始           重要比素         申請素           →□>#目         「ワンタイムパスワード利用開始           「ワンタイムパスワード目         アンタイムパスワード           「ワンタイムパスワード目         「ワンタイムパスワード |
|-----------------------------------------------------------------------------|----------------------------------------------------------------------------------------------------|
|                                                                             | 内線表示         全ズイン人表示         実行         中止           3         『ワンタイムパスワード利用開始』ボタンを押下         4         ワンタイムパスワードを入力                                                                                                    |
| 用始結果確認<br>7-ド利用開始結果確認<br>ドロ利用開始結果確認<br>ドロ利用開始整整が発Tしました。<br>「協力研選校開調へ」 ログアウト | 利用者様の携帯アプリ状況を確認す<br>るため、利用開始時にワンタイムパス<br>ワード認証を行います。                                                                                                    |
| <2月周夏後登録が変7しました。<br>-  -  -  -  -  -  -  -  -  -  -  -  -                   | 利用者儀の携帯アプリ状況を確認9<br>るため、利用開始時にワンタイムパス<br>ワード認証を行います。                                                                                                    |

① インターネットバンキングにログインし、メニューボタンの[各種お申込・手続き]
 → [ワンタイムパスワード申請] をクリックしてください。

- ② 「ワンタイムパスワード申請内容選択画面」の「ワンタイムパスワード利用開始」を クリックしてください。
- ③「ワンタイムパスワード利用開始画面」が表示されますので、携帯電話等のワンタイムパスワードアプリを起動し、携帯電話等に表示されたワンタイムパスワードを入力し、「利用開始する」ボタンをクリックしてください。
- ④ 「ワンタイムパスワードの利用開始登録が完了しました。」というメッセージが表示
   され、利用開始登録は完了です。
- (3) ワンタイムパスワードのご利用

| ●ログイン時の           | の画面イメージ                                        |                  |
|-------------------|------------------------------------------------|------------------|
| ロダインID<br>ロダインバス  | ログイン画面     ワンタイムバスワード認証画面     メニュー画面       :   |                  |
| <b>1</b><br>ログイン・ | ボタンを押下 2<br>ワンタイムパスワードを入力 3<br>ログイン(メニュー画面を表示) |                  |
|                   |                                                |                  |
|                   | Comristu(C)2007 NTE DA                         | TA Cornoration 7 |

- パソコンでインターネットバンキングにアクセスし、ログインID、ログインパスワードを入力してください。
- ② ワンタイムパスワード入力画面が表示されますので、携帯電話等でトークンを起動し、 携帯電話等に表示された<u>ワンタイムパスワード</u>を入力してログインしてください。

(4) ワンタイムパスワードの利用解除

| <b>●ワンタイムパス</b>                                 | ワード利用解除                                                   | ミイメージ                                                                                                    |                                       |
|-------------------------------------------------|-----------------------------------------------------------|----------------------------------------------------------------------------------------------------|---------------------------------------|
| ワンタイムパスワード利用<br><u>にて選択可能です</u> 。               | 月解除サービスの提供?                                               | 有無につきましては、 <u>お申し</u>                                                                                                    | 込みにて金融機関様                             |
| ログイン画面<br>ログインID :<br>ログインバスフード :<br>ログイン       | リンダイムハスワード認証画面<br>ワンタイムバスワード:<br>ロジイン 中止                  | メニュー(回)面)         (わ知らせ)           か学道堂登録号         通常 (ご飯小日) 登場許7           ウンクイム<br>(ワンクー9日)         ・         2014年1月           パンフー9日)         ・         2014年1月           税金の日本         2014年1月         2014年1月           税金の日本         月谷表示         タケルト表示           税金の日本の日本         月谷表示         タケルト表示           税金の日本の日本         1代表口屋の入出金]         1 |                                       |
| 1<br>ログインボタンを押下                                 | 2<br>ワンタイムパスワードを入力                                        | 3<br>『ワンタイムパスワード申請』ボ<br>タンを押下                                                                                                    | 4<br>『ワンタイムバスワード利用解<br>除』ボタンを押下       |
| ワンタイムバスワード利用解除画面<br>ワンタイムバスフード利用解除<br>確認用バスワード: | 利用解除結果確認 ワンタイムバスワード利用解除結果確認 アンタイムバスワード利用解除結果確認            | 以降のログイン時には<br>ワンタイムパスワード認証は<br>行われない。                                                                                                    |                                       |
| 取行 中止 5 確認用バスワードを入力                             | 2714042-torganetzery TUEL2.<br>メニュー要素へ ロクアウト<br>登録結果画面を表示 |                                                                                                    |                                       |
|                                                 |                                                           | Cop                                                                                                    | pyright(C)2007 NTT DATA Corporation 8 |

- ① インターネットバンキングにログインし、
- ② ワンタイムパスワードを入力してください。
- ③ メニューボタンの [各種お申込・手続き] → [ワンタイムパスワード申請] をクリッ クしてください。
- ④ 「**ワンタイムパスワード申請内容選択画面」**の「**ワンタイムパスワード利用解除」**ボ タンをクリックしてください。
- ⑤ 「ワンタイムパスワード利用解除(利用解除確認)」画面が表示されます。「確認用パ スワード」を入力して、「解除する」ボタンをクリックしてください。
- ⑥ 「ワンタイムパスワードの利用解除登録が完了しました。」というメッセージが表示 され、利用解除登録は完了です。